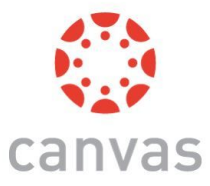

# Canvas for Students

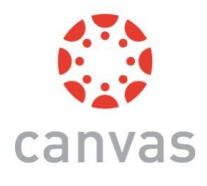

## -- Canvas is the digital classroom that you will be using throughout distance learning. $_-$

## To access Canvas follow these steps:

1. Sign in through Clever

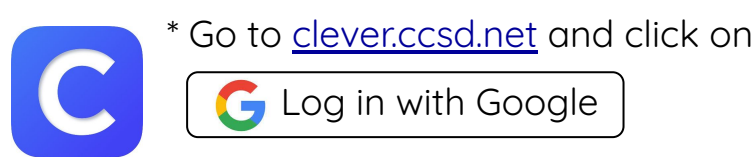

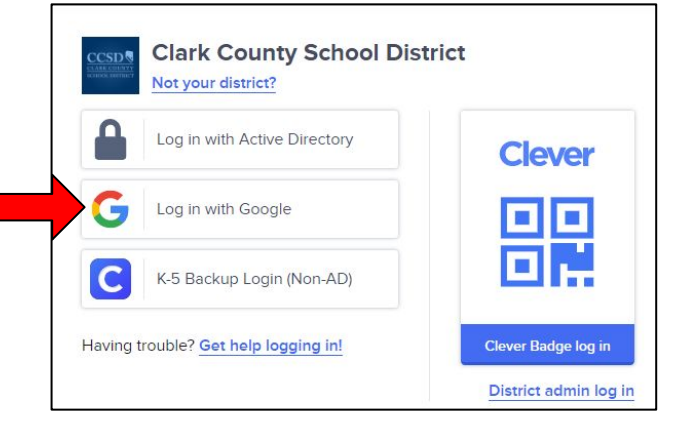

- 2. Enter the username and password
  - \* If you don't remember your AD username,
    - please contact your teacher.
  - \*The password is your birthday: Year Month Day
    - Example: April 15, 2009 = 20090415

# 3. Scroll down and find the Canvas icon:

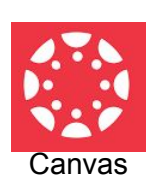

- \* Click on this icon.
- \* A box will pop up about the
- Acceptable Use Policy. Click Submit.

#### CANVAS

### Acceptable Use Policy

Either you're a new user or the Acceptable Use Policy has changed since you last agreed to it. Please agree to the Acceptable Use Policy before you continue. I agree to the Acceptable Use Policy. Cancel Submit

- 4. Click on your class and find your teacher's home page.
  - \* On the first day, please go to your teachers home page and sign onto the Google Meet by 9:10 am using your teacher's class code.